# 配置和驗證URL過濾

目錄

簡介 必要條件 <u>需求</u> <u>採用元件</u> 設定 網路圖表 <u>配置URL過濾策略的元件</u> <u>建立感興趣的URL清單</u> 建立安全策略 <u>將安全策略應用於裝置</u> <u>修改URL篩選</u> <del>刪除URL篩選</del> 驗證 從vManage GUI監控URL過濾 <u>疑難排解</u> 相關資訊

# 簡介

本文檔介紹如何使用Cisco Catalyst Manager GUI在Clsco IOS-XE®路由器上配置和驗證URL過濾。

# 必要條件

在vManage中上傳具有當前Cisco IOS-XE代碼的相容UTD軟體虛擬映像。有關在cEdge路由器上安裝UTD安全虛擬映像的說明,請檢視相關資訊部分。

Cisco Edge路由器必須處於vManaged模式,並且必須預先連線模板。

## 需求

思科建議您瞭解以下主題:

- Cisco SD-WAN Overlay會啟動初始配置。
- URL過濾配置Cisco Catalyst Manager GUI。

採用元件

本檔案根據這些軟體和硬體版本:

- Cisco Catalyst SD-WAN Manager 20.14.1版。
- Cisco Catalyst SD-WAN控制器版本20.14.1。
- 思科邊緣路由器版本17.14.1。

本文中的資訊是根據特定實驗室環境內的裝置所建立。文中使用到的所有裝置皆從已清除(預設))的組態來啟動。如果您的網路運作中,請確保您瞭解任何指令可能造成的影響。

## 設定

## 網路圖表

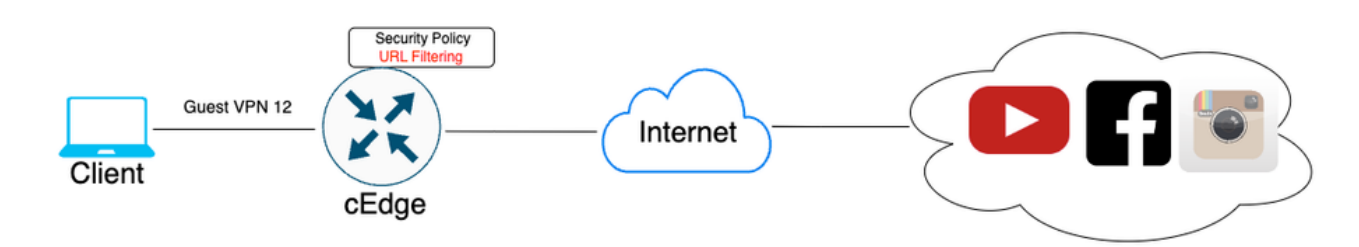

## 配置URL過濾策略的元件

本文根據以下示例要求,說明了如何根據類別、信譽或按域阻止/允許清單配置URL過濾以阻止/允許 特定客戶端HTTPS流量:

- 阻止來自訪客VPN Web類別上的客戶端的此HTTPS請求:
  - 遊戲
  - 賭博
  - 駭客
  - 非法毒品
- 必須阻止來自訪客VPN上具有Web信譽小於或等於60的客戶端到網站的任何HTTPS URL請求。
- 訪客VPN上的客戶端對網站的HTTP(s)請求阻止了Facebook、Instagram和YouTube,同時允 許訪問google.com和yahoo.com。

### 要配置URL過濾:

### 建立感興趣的URL清單

1. 在Cisco SD-WAN Manager選單上,導航到左側面板中的Configuration > Security頁籤。

| 2    | Monitor        |                                   |      |          |          |       |           |      |            |
|------|----------------|-----------------------------------|------|----------|----------|-------|-----------|------|------------|
| *    | Configuration  | Configuration Groups              | 1    |          |          |       |           |      |            |
| *    | Tools          | Policy Groups                     | nne  | s .      | Applicat | lions | Security  | Logs | Multicloud |
| ¢    | Maintenance    | Service Insertion                 |      |          |          |       |           |      |            |
| -    | Administration | Topology<br>Cloud OnRamp for SaaS |      |          |          | ١     | NAN Edges |      |            |
|      | Marifleure     | Cloud OnRamp for Multicloud       |      | 1        |          |       | 8         |      |            |
|      | worknows       | Devices                           |      | Managel  | r        |       | Reachable |      | •          |
|      | Reports        | Network Hierarchy<br>Certificates |      |          |          |       |           |      |            |
| ılıl | Analytics      | Certificate Authority             |      |          |          |       |           |      |            |
| Ø    | Explore        | Templates                         | orm  | ing Site | s v      |       |           |      |            |
|      |                | Policies<br>Security              |      |          |          |       |           |      |            |
|      |                | Unified Communications            |      | SITE     | 400      | 1.67  |           |      |            |
|      |                | Network Design                    |      | SITE_    | 100      | 1.6   |           |      |            |
|      |                | Cloud onRamp for laaS             | ites | SITE     | 0.87     |       |           |      |            |
|      |                |                                   | ŝ    |          | 0.83     |       |           |      |            |
|      |                | Good                              |      | SITE_    | 200      |       |           |      |            |

要建立或管理Allowlist URL List或Blocklist URL List,請從頁面右上角的Custom Options下拉選單 中選擇Lists。

| ≡                     | dialis Catalyst SD       | -wan                                           | Q 💷 │ ႙ admin1                                         |
|-----------------------|--------------------------|------------------------------------------------|--------------------------------------------------------|
| 1<br>1<br>1<br>1<br>1 | Monitor<br>Configuration |                                                | Security Lists Policies/Profiles Umbrella Registration |
| *                     | Tools                    | Q. Search                                      | Threat Grid API Key                                    |
| 30                    | Maintenance              | Add Security Delley Add United Security Delley |                                                        |
| å,                    | Administration           |                                                | Total Dourse 5 1) JOL                                  |
| ÷Ð                    | Workflows                |                                                |                                                        |

按一下左側窗格中的Allow URLs Lists,並建立New Allow URL List。

| Security > Define Lists            |                               |          |                 |                |  |  |  |
|------------------------------------|-------------------------------|----------|-----------------|----------------|--|--|--|
| Select a list type on the left and | start creating your groups of | interest |                 |                |  |  |  |
| Application<br>Data Prefix         | New Allow URL Lis             | t        |                 |                |  |  |  |
| Domain<br>Signatures               | Name                          | Entries  | Reference Count | Updat∉         |  |  |  |
| Allow URL Lists                    |                               |          |                 | No data availa |  |  |  |
| Block URL Lists                    |                               |          |                 |                |  |  |  |
| Zones                              |                               |          |                 |                |  |  |  |
| Port                               |                               |          |                 |                |  |  |  |
| Protocol                           |                               |          |                 |                |  |  |  |
| Rule Set                           |                               |          |                 |                |  |  |  |
| Geo Location                       |                               |          |                 |                |  |  |  |
| Object Group                       |                               |          |                 |                |  |  |  |
| Identity                           |                               |          |                 |                |  |  |  |

- 在URL List Name欄位中,輸入最多包含32個字元(僅限字母、數字、連字型大小和底線)的 清單名稱。
- 在URL欄位中,輸入要包含在清單中的URL,並以逗號分隔。還可以使用導入按鈕從可訪問的 儲存位置增加清單。
- 完成後,按一下Add。

| Select a list type on the left and start creating your groups of interest |                                   |  |  |  |  |
|---------------------------------------------------------------------------|-----------------------------------|--|--|--|--|
| Application<br>Data Prefix                                                | New Allow URL List                |  |  |  |  |
| Domain                                                                    | Allow URL List Name*              |  |  |  |  |
| Signatures                                                                | Guest_Allow                       |  |  |  |  |
| Allow URL Lists                                                           | Add Allow URL *                   |  |  |  |  |
| Block URL Lists                                                           | wwwl.googlel.com, wwwl.yahool.com |  |  |  |  |
| Zones                                                                     |                                   |  |  |  |  |
| Port                                                                      |                                   |  |  |  |  |
| Protocol                                                                  |                                   |  |  |  |  |
| Rule Set                                                                  |                                   |  |  |  |  |
| Geo Location                                                              | Add Cancel                        |  |  |  |  |
| Object Group                                                              |                                   |  |  |  |  |

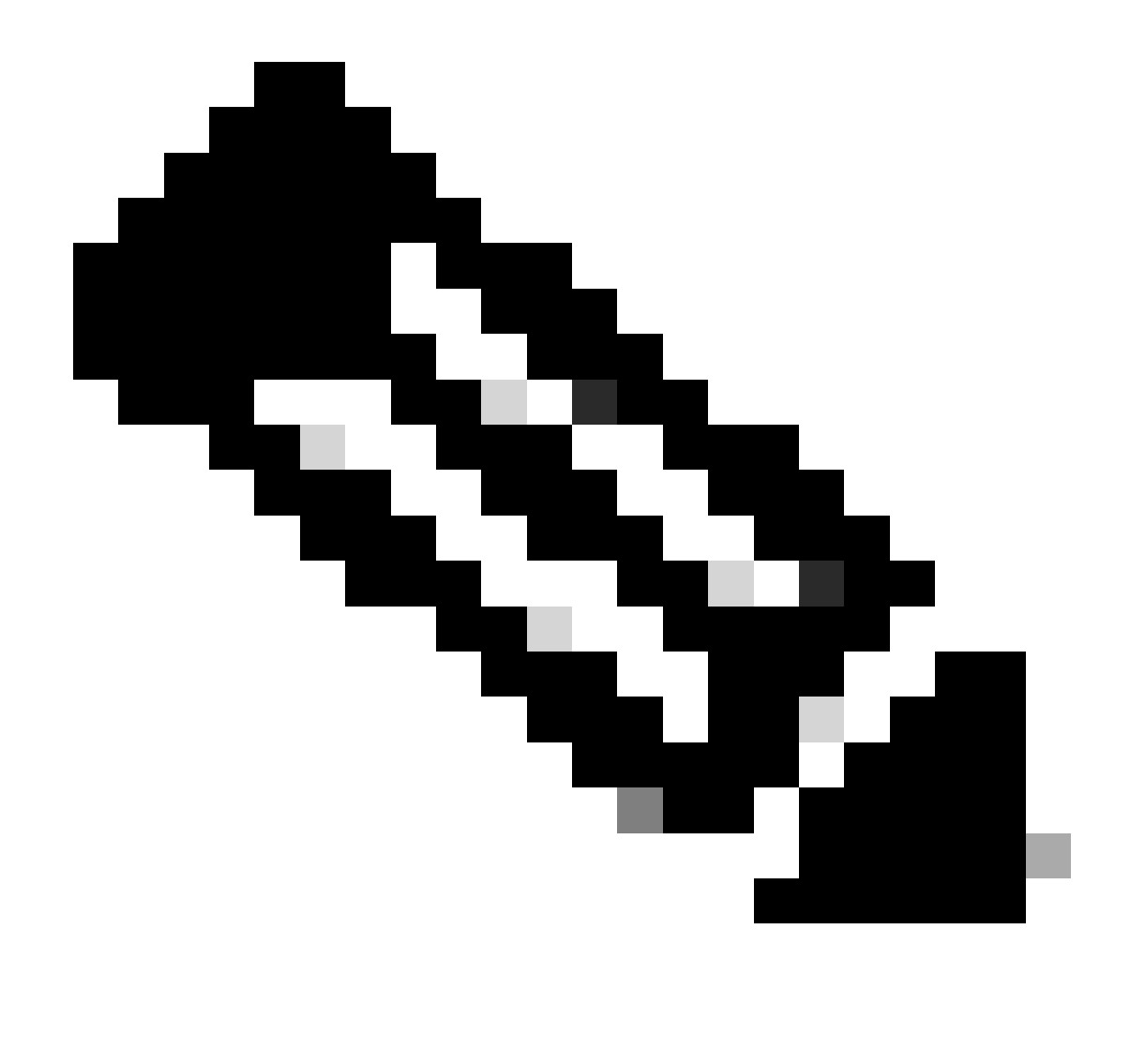

注意:可以考慮在允許清單和阻止清單中為域名使用regex模式

按一下左側窗格中的Block URLs Lists,然後建立New Block URL List。

Select a list type on the left and start creating your groups of interest

| oplication<br>ata Prefix  | New Block UR | LList   |             |
|---------------------------|--------------|---------|-------------|
| omain                     | Name         | Entries | Reference ( |
| gnatures<br>Iow URL Lists |              |         |             |
| lock URL Lists            |              |         |             |
| nes                       |              |         |             |
| rt                        |              |         |             |
| stocol                    |              |         |             |
| le Set                    |              |         |             |
| o Location                |              |         |             |
| ject Group                |              |         |             |
| ntity                     |              |         |             |
|                           |              |         |             |

- 在「URL清單名稱」欄位中,輸入最多包含32個字元(僅限字母、數字、連字型大小和底線)的清單名稱
- 在URL欄位中,輸入要包含在清單中的URL,並以逗號分隔。還可以使用導入按鈕從可訪問的 儲存位置增加清單。
- 完成後,按一下Add。

| New Block URL List                                 |             |
|----------------------------------------------------|-------------|
| Block URL List Name*                               |             |
| Guest_Block                                        |             |
| Add Block URL *                                    | بې mport د. |
| wwwi,youtubei,com,wwwi,facebooki,com,instagram.com |             |
|                                                    |             |
|                                                    |             |
|                                                    |             |

Add Cancel

### 建立安全策略

2. 在Cisco SD-WAN Manager選單上,導航到Configuration > Security,然後按一下Add new security policy。將打開「增加安全策略」嚮導,並顯示各種使用案例場景或使用清單中的現有策略 。選擇custom,然後按一下Proceed在嚮導中增加URL過濾策略。

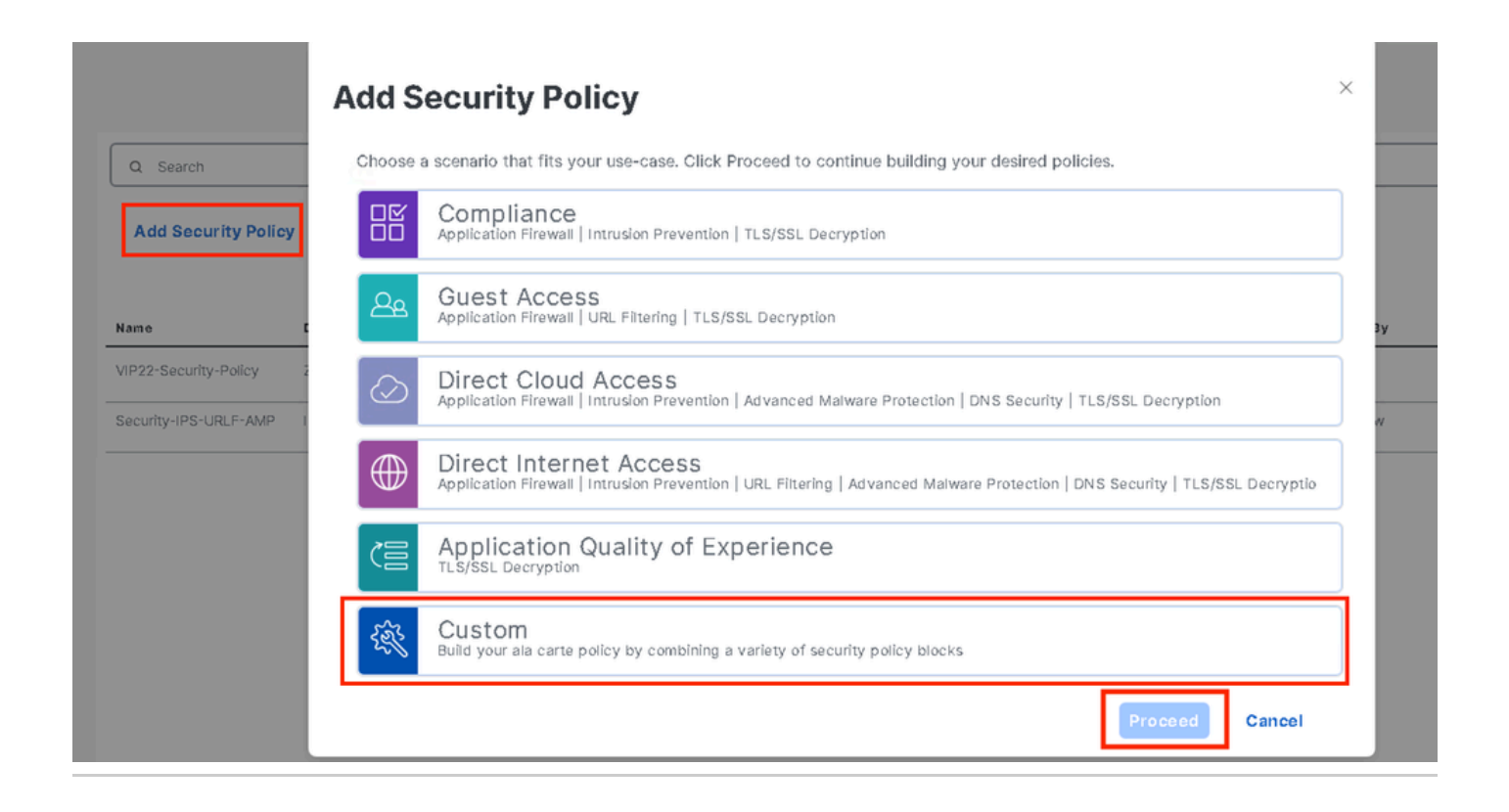

注意:在增加安全策略中,選擇支援URL過濾的方案(訪客訪問、直接網際網路訪問或自 定義)。

在增加安全策略嚮導,按一下下一步,直到顯示URL過濾窗口。 現在轉到URL Filtering > Add URL Filtering Policy > Create New以建立URL過濾策略。按一下下一步

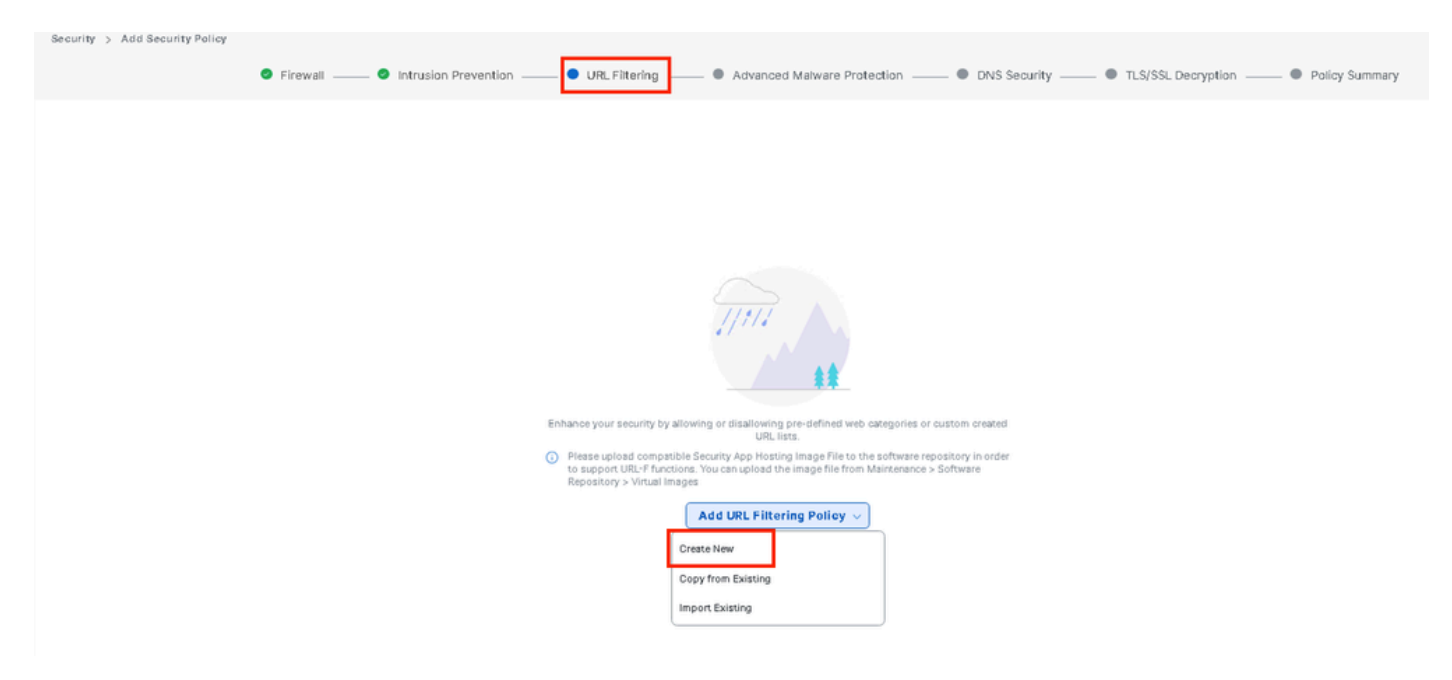

按一下Target VPNs以便在Add Target VPNs嚮導中增加所需的VPN數量。

| Add URL Filtering Policy                    |                    |                                                                                             |                    |        |
|---------------------------------------------|--------------------|---------------------------------------------------------------------------------------------|--------------------|--------|
|                                             | Target             |                                                                                             | Policy Behavior    |        |
|                                             | 0<br>VPNs          | Blacked Categories: -<br>Wab <b>Moderate</b><br>Reputation: <b>Risk</b><br>Whitefat URLs: - | Action: Block Page |        |
|                                             | Target VPNs        | Blackfist URLs: -                                                                           | Block Page Server  | Alerts |
| URL Filtering - Policy Rule Configuration ③ | Ad                 | d Target VPNs                                                                               | ×                  |        |
| Policy Name Msximum of 32 characters        | VPN                | Ns 12                                                                                       |                    |        |
| Web Categories Block Select one or m        | ore web categories |                                                                                             | _                  |        |
| Web Reputation Moderate Risk 👻              |                    | Save Cl                                                                                     | nanges Cancel      |        |
| Advanced >                                  |                    |                                                                                             |                    |        |

- 在Policy Name欄位中輸入策略名稱。
- 從Web Categories(Web類別)下拉選單中選擇其中一個選項,選擇Block(阻止),則會阻止與您選擇的類別匹配的網站。

Block -阻止與您選擇的類別匹配的網站。 Allow -允許與您選擇的類別匹配的網站。

從下拉選單中選擇一個Web信譽(Web Reputation),並將其設定為中度風險(Moderate Risk)。 信譽 得分等於或低於60分的所有URL都會被阻止。

高風險:信譽得分0到20。 可疑:信譽分數為0到40。 中等風險:信譽得分為0到60。 低風險:信譽得分為0到80。 值得信任:信譽得分為0到100。

| Add URL Filtering Policy |                      |                          |              |                                                                                                    |                                         |                                                                                 |
|--------------------------|----------------------|--------------------------|--------------|----------------------------------------------------------------------------------------------------|-----------------------------------------|---------------------------------------------------------------------------------|
|                          |                      | Target                   |              |                                                                                                    | Policy Behavior                         |                                                                                 |
|                          |                      | 1<br>VPNs<br>Target VPNs | _            | Blocked Categories: 5<br>Wab Moderate<br>Reputation: Risk<br>Whitelist URLs: -<br>Blackist URLs: - | Action: Block Page<br>Block Page Server | Blackfer: Disabled<br>Whitefer: Disabled<br>Reputation/Category: Disa<br>Alerts |
| URL Filtering - Policy   | Rule Configuration 🕕 |                          |              | web Filter                                                                                         |                                         |                                                                                 |
| Policy Name              | Guest_Access         |                          |              |                                                                                                    |                                         |                                                                                 |
| Web Categories           | Block                | ames × oamblino × hac    | ickino × abu | sed-drucs                                                                                          |                                         |                                                                                 |
| Web Reputation           | Moderate Risk        |                          |              |                                                                                                    |                                         |                                                                                 |
| Advanced >               |                      |                          |              |                                                                                                    |                                         |                                                                                 |

在高級中,根據需要從Allowlist URL List或blocklist URL List下拉選單中選擇現有清單或建立新清單

### Advanced 🗸

| Whitelist URL List     | Select a whitelist url list |                  |  |  |  |
|------------------------|-----------------------------|------------------|--|--|--|
|                        | Search                      | Guest_Allow      |  |  |  |
| Blacklist URL List     | Guest_Allow                 | www\.google\.com |  |  |  |
| Block Page Server      |                             | www\.yahoo\.com  |  |  |  |
| O Block Page Content   |                             |                  |  |  |  |
| Default Content Header | New Allow URL List          |                  |  |  |  |
| Contont Body           |                             |                  |  |  |  |

| Blacklist URL List     | Select a blacklist url list |                    |  |  |  |
|------------------------|-----------------------------|--------------------|--|--|--|
|                        | Search                      | Guest_Block        |  |  |  |
| Block Page Server      | Guest_Block                 | www\.youtube\.com  |  |  |  |
| O Block Page Content   |                             | www\.facebook\.com |  |  |  |
| Default Content Header |                             | instagram.com      |  |  |  |
| Content Body           | New Block URL List          |                    |  |  |  |
| 🔿 Redirect URL 🕠       |                             |                    |  |  |  |

如果需要,請更改「阻止頁面內容」下的內容正文,並確保已選擇所有警報。

按一下Save URL filtering策略以增加URL過濾策略。

| <b>URL Filtering</b> | - Policy | Rule | Configuration | 0 |
|----------------------|----------|------|---------------|---|
|----------------------|----------|------|---------------|---|

| Advanced 🗸            |                                               |                                  |
|-----------------------|-----------------------------------------------|----------------------------------|
| Whitelist URL List    | Guest_Allow ×                                 |                                  |
| Blacklist URL List    | Guest_Block ×                                 |                                  |
| Block Page Server     |                                               |                                  |
| O Block Page Content  |                                               |                                  |
| Default Content Heade | Access to the requested page has been denied  |                                  |
| Content Body          | Please contact your Network Administrator     | )                                |
| 🔿 Redirect URL 🕕      | Enter URL                                     | )                                |
| Alerts and Logs (i)   |                                               |                                  |
| Alerts                | 🧭 Blacklist 🕑 Whitelist 🗹 Reputation/Category |                                  |
|                       |                                               | Save URL Filtering Policy Cancel |

按一下Next,直到顯示「Policy Summary」頁。

## 在各自的欄位中輸入安全策略名稱和安全策略說明。

|                                 | Firewall Intrusion Prevention URL Filtering Advanced Maiware Protection DNS Security TLS/SSL Decryption Policy Summary Structure Content on the Policy Summary Structure Content on the Policy Summary Structure Content on the Policy Summary Structure Content on the Policy Summary Structure Content on the Policy Summary Structure Content on the Policy Summary Structure Content on the Policy Summary Structure Content on the Policy Summary Structure Content on the Policy Summary Structure Content on the Policy Summary Structure Content on the Policy Summary Structure Content on the Policy Summary Structure Content on the Policy Structure Content on the Policy Struct |
|---------------------------------|----------------------------------------------------------------------------------------------------|
| Provide a name and descriptic   | on for your security master policy and configure additional security settings. Click Save Policy to save the security master policy configuration.                                                                                                    |
| Security Policy Name            | Guest_URL_Policy                                                                                                    |
| Security Policy Description     | Guest URL Policy                                                                                                    |
|                                 | (2000-000-000-000-000-000-000-000-000-00                                                                                                    |
| Additional Policy Settings      |                                                                                                    |
| Intrusion Prevention and/or URL | Filtering and/or Advanced Malware Protection                                                                                                    |
| External Syslog Server          | VPN Enter a VPN O Server IP Example: 10.0.0.1                                                                                                    |
|                                 |                                                                                                    |
| Pailure Mode                    | (Abar)                                                                                                    |
|                                 |                                                                                                    |
|                                 |                                                                                                    |
|                                 |                                                                                                    |
|                                 |                                                                                                    |
|                                 |                                                                                                    |
|                                 |                                                                                                    |
|                                 |                                                                                                    |
|                                 |                                                                                                    |
| Back                            | Preview Save Policy Cancel                                                                                                    |
|                                 |                                                                                                    |
| 將安全策略歷                          | 應用於裝置                                                                                                    |

要將安全策略應用到裝置,請執行以下操作:

從Cisco SD-WAN Manager選單中,選擇Configuration > Templates。

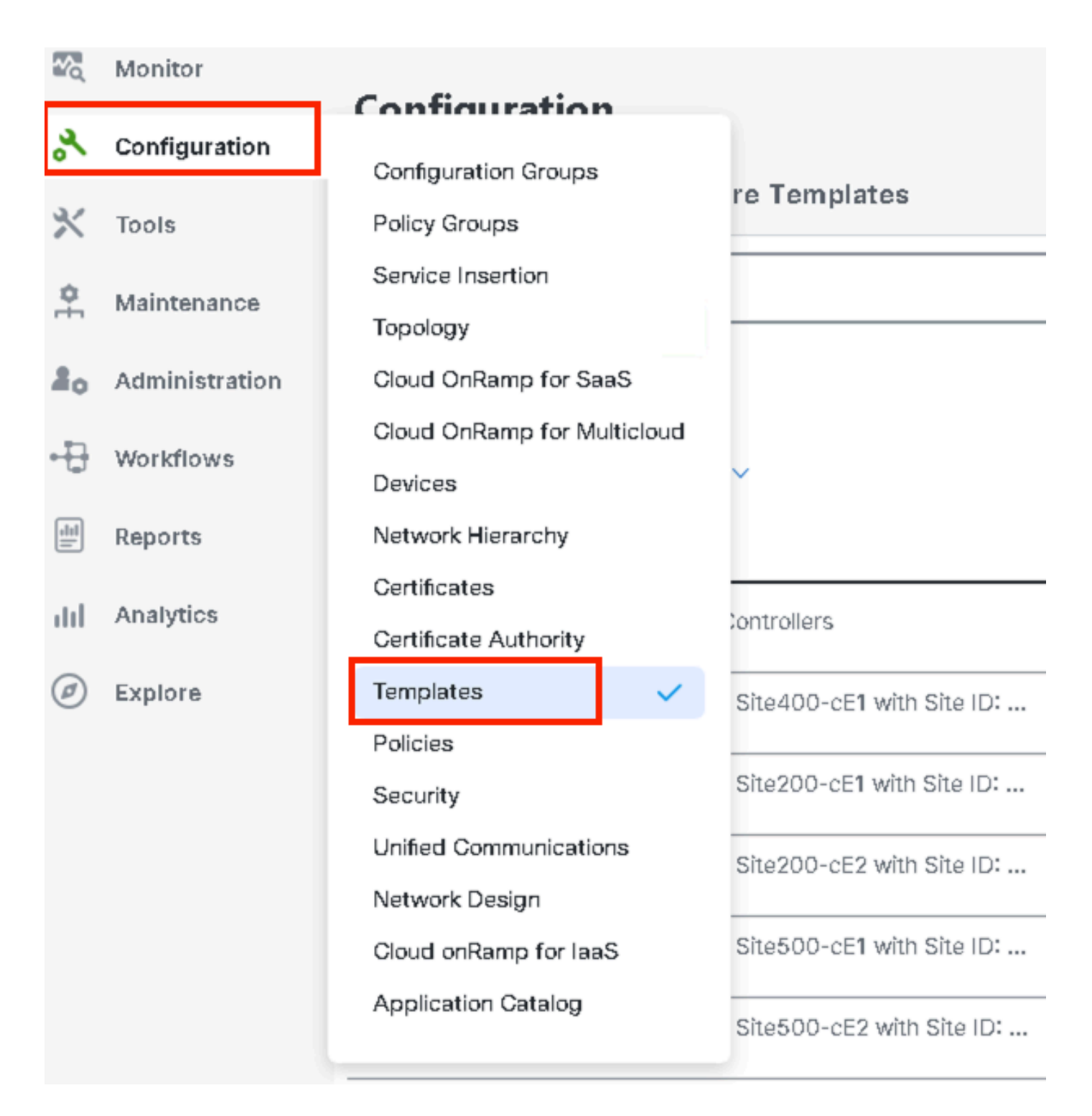

按一下Device Templates,然後按一下Edit on Device Template。

| Configuration                    |                                  |         |              |             |                   |            |                  |            |                |                    |                 |
|----------------------------------|----------------------------------|---------|--------------|-------------|-------------------|------------|------------------|------------|----------------|--------------------|-----------------|
| Device Templates Feature Templ   | ates                             |         |              |             |                   |            |                  |            |                |                    |                 |
| Q 300 × Search                   |                                  |         |              |             |                   |            |                  |            |                |                    | V               |
| Create Template ~                |                                  |         |              |             |                   |            |                  |            |                |                    |                 |
| Template Type Non-Default 🗸      |                                  |         |              |             |                   |            |                  |            |                | Total Rows: 1 of § | 9 t3 @          |
| lame                             | Description                      | Туре    | Device Model | Device Role | Feature Templates | Draft Mode | Devices Attached | Updated By | Last Updated   | common.template!   | Status          |
| c862ea4-e57e-4616-8bc7-88d2d2978 | Device template of Site300-cE1 w | Feature | C8000v       | SDWAN Edge  | 25                | Disabled   | 1                | admin      | 24 Jul 2024 11 | In Sync            |                 |
|                                  |                                  |         |              |             |                   |            |                  |            |                |                    | Edit            |
|                                  |                                  |         |              |             |                   |            |                  |            |                |                    | View            |
|                                  |                                  |         |              |             |                   |            |                  |            |                |                    | Delete          |
|                                  |                                  |         |              |             |                   |            |                  |            |                |                    | Сору            |
|                                  |                                  |         |              |             |                   |            |                  |            |                |                    | Enable Draft Mo |
|                                  |                                  |         |              |             |                   |            |                  |            |                |                    | Attach Devices  |
|                                  |                                  |         |              |             |                   |            |                  |            |                |                    | Detach Devices  |
|                                  |                                  |         |              |             |                   |            |                  |            |                |                    | Export CSV      |

Change Device Valu

## 按一下Additional Templates。

| Configuration     |                                                                                 |
|-------------------|---------------------------------------------------------------------------------|
| Device Templates  | Feature Templates                                                               |
| Device Model*     | C8000v                                                                          |
| Device Role*      | SDWAN Edge                                                                      |
| Template Name*    | fc862ea4-e57e-4616-8bc7-88d2d2978089                                            |
| Description*      | Device template of Site300-cE1 with Site ID: 300                                |
| Basic Information | Transport & Management VPN Service VPN Cellular Additional Templates Switchport |

• 從Security Policy下拉選單中,選擇之前在Guest\_URL\_Policy下配置的策略名稱,然後按一下 Update。

| Policy                    | VIP07_DPI_Visibility            |        |        |
|---------------------------|---------------------------------|--------|--------|
| Probes                    | Choose 🔻                        |        |        |
| Tenant                    | Choose 🔻                        |        |        |
| Security Policy           | Guest_URL_Policy                |        |        |
| Container Profile *       | Factory_Default_UTD_Template () |        |        |
|                           |                                 |        |        |
| Switch Port   Switch Port |                                 |        |        |
|                           |                                 | Update | Cancel |

按一下裝置,確保配置正確,然後按一下Config Diff和Side Diff。按一下Configure Devices。

| Device Template Total<br>fc862ea4-e57e-4616-8 1 | Config Preview Config Diff                                                                     | tent  |
|-------------------------------------------------|------------------------------------------------------------------------------------------------|-------|
| Device list (Total: 1 devices)                  | Local Configuration vs. New Configuration                                                      |       |
| Fliter/Search                                   | 1 1 system                                                                                     |       |
|                                                 | 2 2 ztp-status in-progress                                                                     |       |
| C8K-C18B1FE2-C69F-A311-DEA7-                    | 3 3 device-model vedge-C8000V                                                                  |       |
| 462A878B089A<br>Ste300-cE111301                 | 4 gps-location latitude -23.60911                                                              |       |
| Configure Devi-                                 | 5 5 gps-location longitude -46.69768                                                           |       |
| ooningare bonin                                 | 7 7 Avarianti 1                                                                                |       |
|                                                 | 8 8 site-id 300                                                                                |       |
|                                                 | 9 9 no transport-gateway enable                                                                |       |
|                                                 | 10 10 port-offset 0                                                                            |       |
|                                                 | 11 11 control-session-pps 300                                                                  |       |
|                                                 | 12 12 admin-tech-on-failure                                                                    |       |
|                                                 |                                                                                                |       |
|                                                 | 389                                                                                            |       |
|                                                 | 390 nattern www.google.com                                                                     |       |
|                                                 | 391 Dettern www.google.com                                                                     |       |
|                                                 | pactern www.yanot.com                                                                          |       |
|                                                 | 393                                                                                            |       |
|                                                 | parameter-map type regex Guest_BIOCK-DI_                                                       |       |
|                                                 | pattern instagram.com                                                                          |       |
|                                                 | pattern www.facebook.com                                                                       |       |
|                                                 | pattern www.youtube.com                                                                        |       |
|                                                 | 377                                                                                            |       |
|                                                 |                                                                                                |       |
|                                                 | 444 web-filter block page profile block-Guest_Access                                           |       |
|                                                 | 400 text Access to the requested page has been denied. Please contact your Ne<br>Administrator | twork |
|                                                 | 446 exit                                                                                       |       |
|                                                 | web-filter url profile Guest_Access                                                            |       |
|                                                 | 440 blacklist                                                                                  |       |
|                                                 | 4450 parameter-map regex Guest_Block-bl                                                        |       |
|                                                 | exic exic                                                                                      |       |
|                                                 | 453 abused-drugs                                                                               |       |
|                                                 | 400 gaabling<br>400 gaabling                                                                   |       |
|                                                 | 456 hacking                                                                                    |       |
|                                                 | 457 shopping<br>450                                                                            |       |
|                                                 | 459 block page-profile block-Guest Access                                                      |       |
|                                                 | 460 log level error                                                                            |       |
|                                                 | 461 reputation<br>462 block-threshold moderate-risk                                            |       |
|                                                 | 460 exit                                                                                       |       |
|                                                 | 444 whitelist                                                                                  |       |
|                                                 | 466 exit                                                                                       |       |
|                                                 | 467 exit                                                                                       |       |
|                                                 | 460 utd global<br>469                                                                          |       |
|                                                 | 470 policy utd-policy-vrf-12                                                                   |       |
|                                                 | 471 all-interfaces                                                                             |       |
|                                                 | 472 vrf 12<br>473 web-filter url profile Guest Access                                          |       |
|                                                 | 474 exit                                                                                       |       |
|                                                 | Back Configure Devices Cancel                                                                  |       |

vManage已成功使用安全策略配置裝置模板,並在邊緣裝置上安裝UTD軟體套件。

| Push Feature Ter   | nplate Configuration   🖉 Validation succe | 155                              | View Logs                                                                                                    |
|--------------------|-------------------------------------------|----------------------------------|----------------------------------------------------------------------------------------------------|
| Total Task: 1   Su | ccess : 1                                 |                                  | Host: Site300-cE1(1.1.30.1)<br>Site ID: 300                                                                                                    |
| Device Group (     | 1)                                        |                                  | Device C8000v<br>Model:                                                                                                    |
| Q Search Table     | Меззаре                                   | Chassis Number                   | [26-Jul-2024 13:55:55 PDT] Configuring device with feature template: fc862ea4-e57e-4616-8bc7-88d2d2978089<br>[26-Jul-2024 13:55:58 PDT] Checking and creating device in Manager<br>[26-Jul-2024 13:55:59 PDT] Device is online<br>[26-Jul-2024 13:55:06 PDT] Device is online<br>[26-Jul-2024 13:55:06 PDT] Updating device configuration in Manager<br>[26-Jul-2024 13:55:06 PDT] Earling configuration to device                                                                                                    |
| Success            | Template successfully atta                | C9K:C16B1FE2-C699F-A311-DEA7-46; | [26-Jul-2024 13:56:12 PDT] Successfully notified device to pull configuration         [26-Jul-2024 13:56:13 PDT] Device Parind ICX         [26-Jul-2024 13:56:35 PDT] Device Started ICX         [26-Jul-2024 13:56:35 PDT] Device Successfully downloaded package for appld utd         [26-Jul-2024 13:56:35 PDT] Device Successfully installed appld utd         [26-Jul-2024 13:56:35 PDT] Device Successfully installed appld utd         [26-Jul-2024 13:56:35 PDT] Device Successfully installed appld utd         [26-Jul-2024 13:56:37 PDT] Device Successfully installed appld utd         [26-Jul-2021 13:56:37 PDT] Device Successfully verified applds: utd         [26-Jul-2021 13:56:37 PDT] Device Successfully verified applds: utd         [26-Jul-2021 13:58:07 PDT] Device Successfully verified applds: utd         [26-Jul-2024 13:58:07 PDT] Device Successfully verified applds: utd         [26-Jul-2024 13:58:07 PDT] Device Successfully verified applds: utd         [26-Jul-2024 13:58:07 PDT] Terplate successfully attached to device |

## 修改URL篩選

要修改URL過濾策略,請執行以下步驟:

1. 從Cisco SD-WAN Manager選單中選擇Configuration > Security。

## 2. 在「Security」螢幕中,按一下Custom Options下拉選單,然後選擇Policies/Profiles。

|    |                |                       |                     |              |             |                  |                              |            | O Security             |      |
|----|----------------|-----------------------|---------------------|--------------|-------------|------------------|------------------------------|------------|------------------------|------|
| 20 | Monitor        |                       |                     |              |             |                  |                              |            | Lists                  | , í  |
| *  | Configuration  |                       |                     |              |             |                  |                              |            | Umbrella Registratio   | xn I |
| *  | Tools          | Q Search              |                     |              |             |                  |                              |            | Threat Grid API Key    |      |
| \$ | Maintenance    |                       |                     |              |             |                  |                              |            |                        |      |
| 80 | Administration | Add Security Polic    | y Add Unified Sec   | urity Policy |             |                  |                              |            |                        |      |
| Ð  | Workflows      |                       |                     |              |             |                  |                              |            | Total Rows: 3          | 0 ©  |
|    | Reports        | Name                  | Description         | Use Case     | Policy Mode | Devices Attached | DeviceTemplates/ConfigGroups | Updated By | Last Updated           | _    |
|    | Anabelian      | VIP22-Security-Policy | ZBFW policy for DIA | Custom       | security    | 0                | D                            | admin      | 12 Apr 2024 9:32:39 PM |      |

## 按一下左側頁籤上的URL Filtering,針對要修改的所需策略,按一下3點(...),然後選擇Edit。

| Security > URL Filtering          |                                           |                                     |                 |            | 10 The second second se | Options v                 |
|-----------------------------------|-------------------------------------------|-------------------------------------|-----------------|------------|----------------------------------------------------------------------------------------------------|---------------------------|
| Select a list type on the left an | d start creating your policies and/or pro | lles                                |                 |            |                                                                                                    |                           |
| Firewall                          | Q Search                                  |                                     |                 |            |                                                                                                    | V                         |
| URL Filtering                     | Add URL Filtering Policy $\vee$           | (Add a URL Filtering configuration) |                 |            |                                                                                                    |                           |
| Advanced Matware Protection       |                                           |                                     |                 |            | Total Rows: 2                                                                                                    | t) 🖗                      |
| TLS/SSL Decryption                | Name                                      | Mode                                | Reference Count | Updated By | Last Updated                                                                                                    |                           |
| TLS/SSL Profile                   | Guest_Access                              | security                            | 1               | admin      | 24 Jul 2024 11:03:40 PM GMT                                                                                                    |                           |
| Advanced Inspection Profile       | URL-F                                     | security                            | 1               | admin      | 24 Jul 2024 8:14:21 PM GMT                                                                                                    |                           |
|                                   |                                           |                                     |                 |            |                                                                                                    | Graphical Preview<br>View |
|                                   |                                           |                                     |                 |            | [                                                                                                    | Edit                      |
|                                   |                                           |                                     |                 |            |                                                                                                    |                           |

| URL Filtering - Policy Rule Configuration          Policy Mode       Security          Policy Name       Guest_Access         Web Categories       Blockabused-drugs × games × gambbling × social-network × hact , , , , , , , , , , , , , , , , , , , |                                                                      | Target<br>1<br>VPNs<br>Target VPNs                                                  | Block Categories:       5         Web       Moderate         Reputation:       Risk         Whitelist:       Guest_All         Blacklist:       Guest_All         Blacklist:       Guest_Blo         Web Filter       Block Page Server |
|----------------------------------------------------------------------------------------------------|----------------------------------------------------------------------|-------------------------------------------------------------------------------------|----------------------------------------------------------------------------------------------------|
|                                                                                                    | URL Filtering - Poli<br>Policy Mode<br>Policy Name<br>Web Categories | cy Rule Configuration ③<br>Security ④<br>Guest_Access<br>Block   abused-drugs × gar | nes × gambling × social-network × haci                                                                                                    |

## 根據需要修改策略,然後按一下Save URL Filtering Policy。

## 刪除URL篩選

要刪除URL過濾策略,必須首先從安全策略分離策略:

從Cisco SD-WAN Manager選單中,選擇Configuration > Security。

將URL過濾策略與安全策略分離:

• 對於包含URL過濾策略的安全策略,請點選3點(...),然後點選編輯。

| Add Security Policy   | Add Unified Secu    | arity Policy |             |                  |                              |            |                             |
|-----------------------|---------------------|--------------|-------------|------------------|------------------------------|------------|-----------------------------|
|                       |                     |              |             |                  |                              |            | Total Rows: 3 📢 🎊           |
| Name                  | Description         | Use Case     | Policy Mode | Devices Attached | DeviceTemplates/ConfigGroups | Updated By | Last Updated                |
| VIP22-Security-Policy | ZBFW policy for DIA | Custom       | security    | 0                | 0                            | admin      | 12 Apr 2024 9:32:39 PM      |
| Security-IPS-URLF-AMP | IPS, URL-F, AMP     | Custom       | security    | 0                | 0                            | admin      | 24 Jul 2024 8:49:01 PM      |
| Guest_URL_Policy      | Guest_URL_Policy    | Custom       | security    | 1                | 1                            | admin      | 24 Jul 2024 11:03:25 PN ••• |
|                       |                     |              |             |                  |                              |            | View                        |
|                       |                     |              |             |                  |                              |            | Preview                     |
|                       |                     |              |             |                  |                              |            | Edit                        |
|                       |                     |              |             |                  |                              |            | Delete                      |

接著顯示[原則摘要]頁面。按一下URL Filtering(URL過濾)頁籤。

對於要刪除的策略,請點選3點(...),然後選擇分離。

按一下Save Policy Changes。

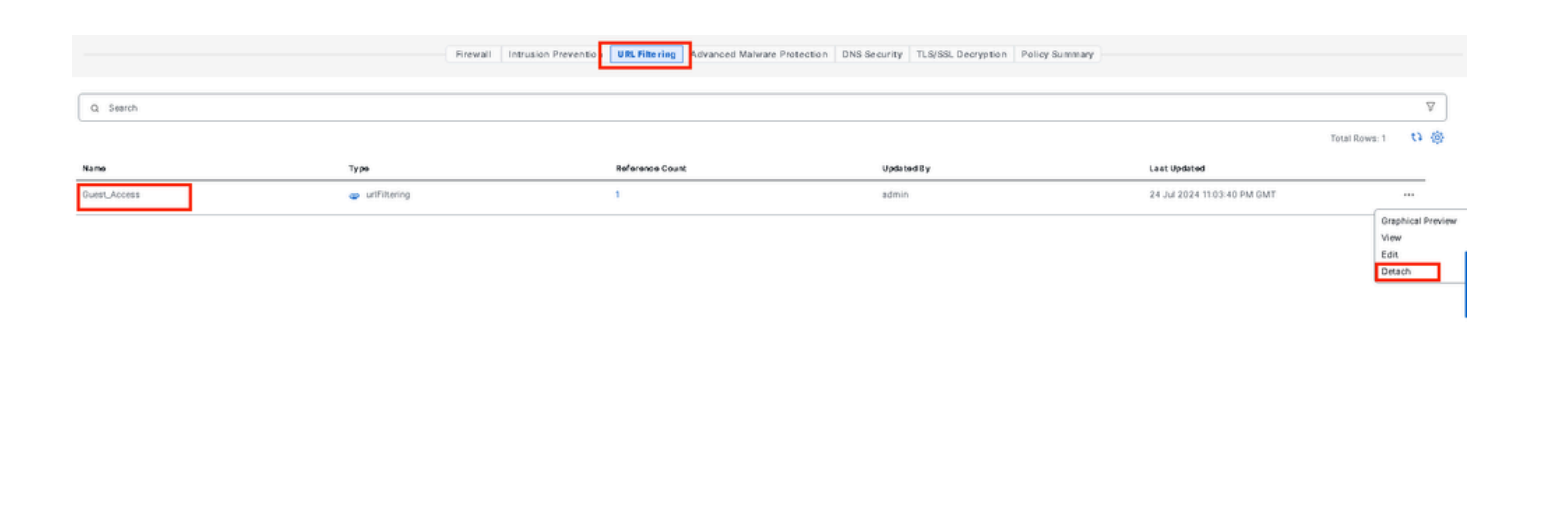

Preview Save Policy Changes Cancel

要刪除URL過濾策略:

在Security螢幕中,點選Custom Options下拉選單(在Windows 2000中為Linux系統),選擇 Policies/Profiles,然後選擇URL Filtering。

|      |                | 🚺 The ne | twork is out of co | mpliance due to licensing | g, please <b>click here</b> for m | nore actions. |                  |                              |            | Security                                  |      |
|------|----------------|----------|--------------------|---------------------------|-----------------------------------|---------------|------------------|------------------------------|------------|-------------------------------------------|------|
| 20   | Monitor        |          |                    |                           |                                   |               |                  |                              | ſ          | Lists                                     |      |
| *    | Configuration  |          |                    |                           |                                   |               |                  |                              | L          | Policies/Profiles<br>Umbrella Registratio | m    |
| *    | Tools          | ٩        | Search             |                           |                                   |               |                  |                              |            | Threat Grid API Key                       |      |
| \$   | Maintenance    |          |                    |                           |                                   |               |                  |                              |            |                                           |      |
| 20   | Administration | Ad       | d Security Pol     | licy Add Unifie           | d Security Policy                 |               |                  |                              |            |                                           |      |
| -Ð   | Workflows      |          |                    |                           |                                   |               |                  |                              |            | Total Rows: 3                             | () ③ |
|      | Reports        | Name     |                    | Description               | Use Case                          | Policy Mode   | Devices Attached | DeviceTemplates/ConfigGroups | Updated By | Last Updated                              |      |
| ılıl | Analytics      | VIP22    | Security-Policy    | ZBFW policy for DIA       | Custom                            | security      | 0                | 0                            | admin      | 12 Apr 2024 9:32:39                       |      |
| Ø    | Explore        | Securi   | ty-IPS-URLF-A      | IPS, URL-F, AMP           | Custom                            | security      | 0                | 0                            | admin      | 24 Jul 2024 8:49:01                       |      |
|      |                | Guest,   | URL_Policy         | Guest_URL_Policy          | Custom                            | security      | 1                | 1                            | admin      | 25 Jul 2024 4:23:52                       |      |
|      |                |          |                    |                           |                                   |               |                  |                              |            |                                           |      |

對於要刪除的策略,請點選3點(...),然後點選刪除。

按一下OK。

| Security > URL Filtering                                     |                                   |                            |                 |            | tin Custom (                | Options 🗸      |
|--------------------------------------------------------------|-----------------------------------|----------------------------|-----------------|------------|-----------------------------|----------------|
| Select a list type on the left and                           | start creating your policies and/ | or profiles                |                 |            |                             |                |
| Firewall<br>Intrusion Prevention                             | Q Search                          |                            |                 |            |                             | 7              |
| URL Filtering<br>Advanced Malware Protection<br>DNS Security | Add URL Filtering Polic           | y√ (Add a URL Filtering co | nfiguration)    |            | Total Rows: 2               | t) @           |
| TLS/SSL Decryption                                           | Name                              | Mode                       | Reference Count | Updated By | Last Updated                |                |
| TLS/SSL Profile                                              | Guest_Access                      | security                   | 0               | admin      | 24 Jul 2024 11:03:40 PM GMT |                |
| Advanced Inspection Profile                                  | URL-F                             | security                   | 1               | admin      | 24 Jul 2024 8:14:21 PM GMT  | Graphical Prev |
|                                                              |                                   |                            |                 |            |                             | Edit<br>Delete |
|                                                              |                                   |                            |                 |            |                             |                |
|                                                              |                                   |                            |                 |            |                             |                |

| Select a list type on the left and s | tart creating your policies and/or pr | ofiles                                                               |           |
|--------------------------------------|---------------------------------------|----------------------------------------------------------------------|-----------|
| Firewall                             |                                       |                                                                      |           |
| Intrusion Prevention                 | Q Search                              |                                                                      | _         |
| URL Filtering                        | Add URL Filtering Policy              |                                                                      |           |
| Advanced Malware Protection          |                                       | Are you sure you want to delete the                                  |           |
| DNS Security                         |                                       | policy?                                                              |           |
| TLS/SSL Decryption                   | Name                                  | This policy will be deleted immediately. You cannot undo the action. | pdated By |
| TLS/SSL Profile                      | Guest_Access                          |                                                                      | dmin      |
| Advanced inspection Profile          | URL-F                                 |                                                                      | dmin      |
|                                      |                                       | Cancer                                                               |           |
|                                      |                                       |                                                                      |           |
|                                      |                                       |                                                                      |           |
|                                      |                                       |                                                                      |           |
|                                      |                                       |                                                                      |           |

## 驗證

## 驗證是否已安裝Cisco UTD版本。

### <#root>

Site300-cE1#show utd engine standard version
UTD Virtual-service Name: utd
IOS-XE Recommended UTD Version: 1.0.2\_SV3.1.67.0\_XE17.14
IOS-XE Supported UTD Regex: ^1\.0\.([0-9]+)\_SV(.\*)\_XE17.14\$
UTD Installed Version:

1.0.2\_SV3.1.67.0\_XE17.14

在位於訪客VPN上的客戶端PC上,如果您嘗試打開google.com和yahoo.com,則允許這些訪問。

| 🔞 🖨 🔲 🛛 Google - Chromium                            |     |                                 |           |           |  |
|------------------------------------------------------|-----|---------------------------------|-----------|-----------|--|
| G Google                                             | × + |                                 |           |           |  |
| $\leftrightarrow$ $\rightarrow$ C $\cong$ google.com |     |                                 |           |           |  |
| About Store                                          |     |                                 | Gma       | il Images |  |
|                                                      |     |                                 |           |           |  |
|                                                      | ۹ ۱ |                                 | <b>\$</b> |           |  |
|                                                      |     | Google Search I'm Feeling Lucky |           |           |  |
|                                                      |     |                                 |           |           |  |

#### <#root>

Site300-cE1#show utd engine standard logging events | in google 2024/07/24-13:22:38.900508 PDT [\*\*] [Hostname: site300-ce1] [\*\*] [System\_IP: x.x.x.x] [\*\*] [Instance\_ID

Pass

[\*\*]

UTD WebFilter Allowlist

[\*\*] [

URL: www.google.com

] [VRF: 12] {TCP} 10.32.1.10:55310 -> 142.250.189.196:443 2024/07/24-13:24:03.429964 PDT [\*\*] [Hostname: site300-ce1] [\*\*] [System\_IP: x.x.x.x] [\*\*] [Instance\_ID

#### Pass

[\*\*]

UTD WebFilter Allowlist

[\*\*] [

URL: www.google.com

] [VRF: 12] {TCP} 10.32.1.10:55350 -> 142.250.189.196:443

| 8 🖲 🗊 Yaho                      | oo   Mail, Weathe | r, Search, | Politics, News, | Finance, Sports & Videos - Ch | romium |        |      |         |            |
|---------------------------------|-------------------|------------|-----------------|-------------------------------|--------|--------|------|---------|------------|
| Yahoo                           | Mail, Weather, Se | × +        |                 |                               |        |        |      |         |            |
| $\leftrightarrow \rightarrow G$ | 🗎 yahoo.com       |            |                 |                               |        |        |      | ☆ .     | <b>.</b> : |
|                                 | 3                 |            |                 |                               |        |        |      |         |            |
|                                 |                   |            |                 |                               |        |        |      |         |            |
|                                 |                   |            |                 |                               |        |        |      |         |            |
|                                 |                   |            |                 |                               |        |        |      |         |            |
|                                 |                   |            |                 |                               |        |        |      |         |            |
|                                 |                   |            |                 |                               |        |        |      |         |            |
|                                 |                   |            |                 |                               |        |        |      |         |            |
|                                 |                   |            |                 |                               |        |        |      |         |            |
|                                 |                   |            |                 |                               |        |        |      |         |            |
|                                 |                   |            |                 |                               |        |        |      |         |            |
|                                 |                   |            |                 |                               |        |        |      |         |            |
|                                 |                   |            | -               | vahaal                        |        |        |      |         |            |
|                                 |                   | News       | Finance         | yanoo;                        | Sports | More ~ | Mail | Sign in |            |
|                                 |                   |            |                 | -                             |        |        |      |         |            |
|                                 |                   | Б          |                 |                               |        |        |      |         |            |
|                                 |                   | Search     | the web         |                               |        | Q      |      |         |            |
|                                 |                   |            |                 |                               |        |        |      |         |            |
|                                 |                   |            |                 |                               |        |        |      |         |            |

```
Site300-cE1#show utd engine standard logging events | in yahoo
2024/07/24-13:20:45.238251 PDT [**] [Hostname: site300-ce1] [**] [System_IP: x.x.x.x] [**] [Instance_ID
```

#### Pass [

\*\*]

#### UTD WebFilter Allowlist

[\*\*] [

#### URL: www.yahoo.com

] [VRF: 12] {TCP} 10.32.1.10:48714 -> 69.147.88.8:443 2024/07/24-13:20:45.245446 PDT [\*\*] [Hostname: site300-ce1] [\*\*] [System\_IP: x.x.x.x] [\*\*] [Instance\_ID

#### Pass

[\*\*]

UTD WebFilter Allowlist

[\*\*] [

#### URL: www.yahoo.com

] [VRF: 12] {TCP} 10.32.1.10:48716 -> 69.147.88.8:443

從位於訪客VPN上的客戶端PC上,如果您嘗試打開信譽得分較低的網頁,或者從其中一個被阻止的 Web類別打開,URL過濾引擎將拒絕HTTPs請求。

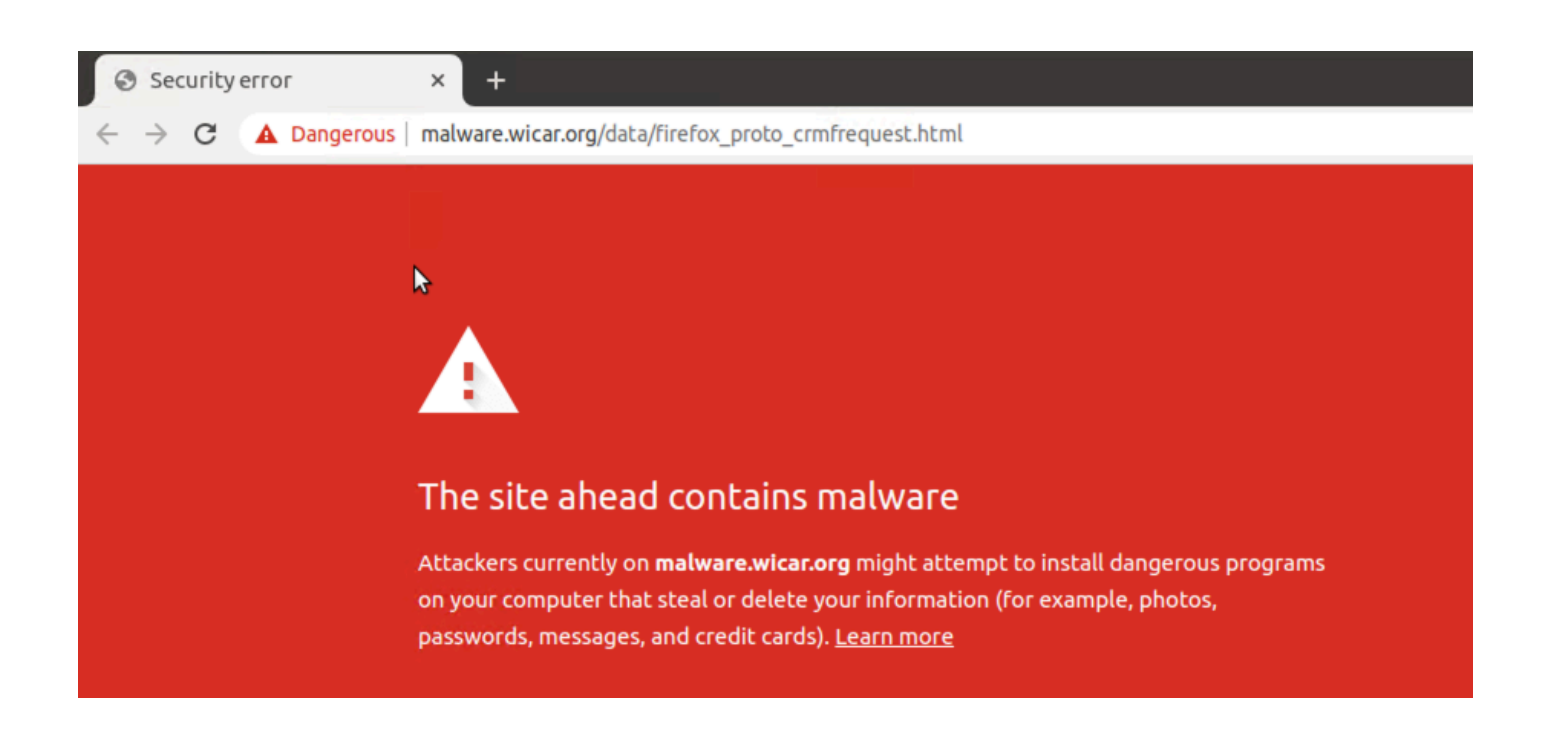

```
Site300-cE1#show utd engine standard logging events | in mal
2024/07/24-13:32:18.475318 PDT [**] [Hostname: site300-ce1] [**] [System_IP: x.x.x.x] [**] [Instance_ID
```

Drop

[\*\*]

UTD WebFilter Category/Reputation

[\*\*] [

URL: malware.wicar.org/data/firefox\_proto\_crmfrequest.html

] \*\* [Category: Malware Sites] \*\* [Reputation: 10] [VRF: 12] {TCP} 10.32.1.10:40154 -> 208.94.116.246:8

在位於訪客VPN上的客戶端PC上,如果您嘗試打開facebook,instagram和youtube將被阻止。

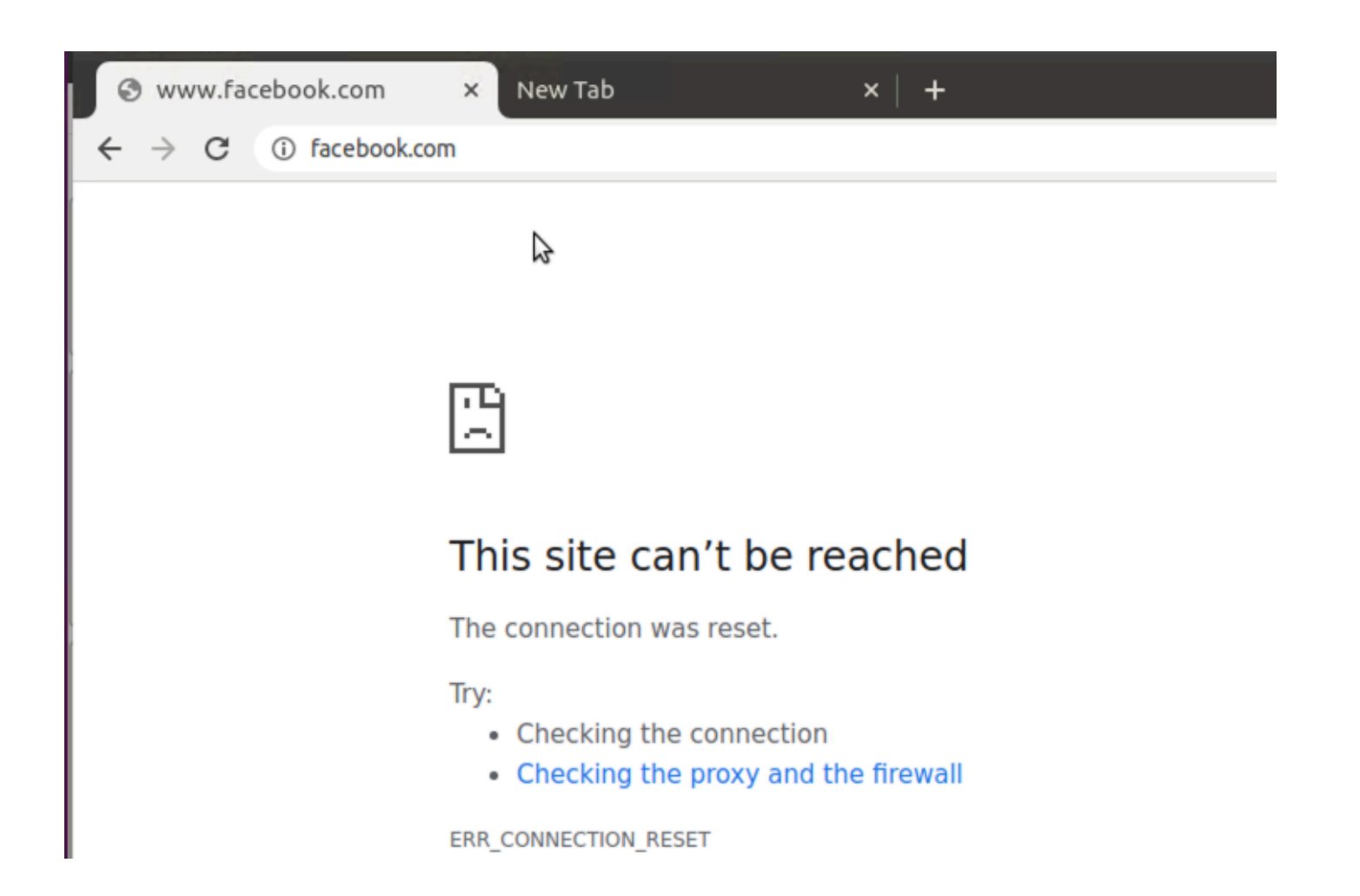

```
Site300-cE1#show utd engine standard logging events | in face
2024/07/24-13:05:25.622746 PDT [**] [Hostname: site300-ce1] [**] [System_IP: x.x.x.x] [**] [Instance_ID
Drop
[**]
UTD WebFilter blocklist
[**] [
URL: www.facebook.com
] [VRF: 12] {TCP} 10.32.1.10:55872 -> 157.240.22.35:443
2024/07/24-13:05:25.638612 PDT [**] [Hostname: site300-ce1] [**] [System_IP: x.x.x.x] [**] [Instance_ID
Drop
[**]
UTD WebFilter blocklist
[**] [
UTD WebFilter blocklist
[**] [
URL: www.facebook.com
] [VRF: 12] {TCP} 10.32.1.10:55876 -> 157.240.22.35:443
```

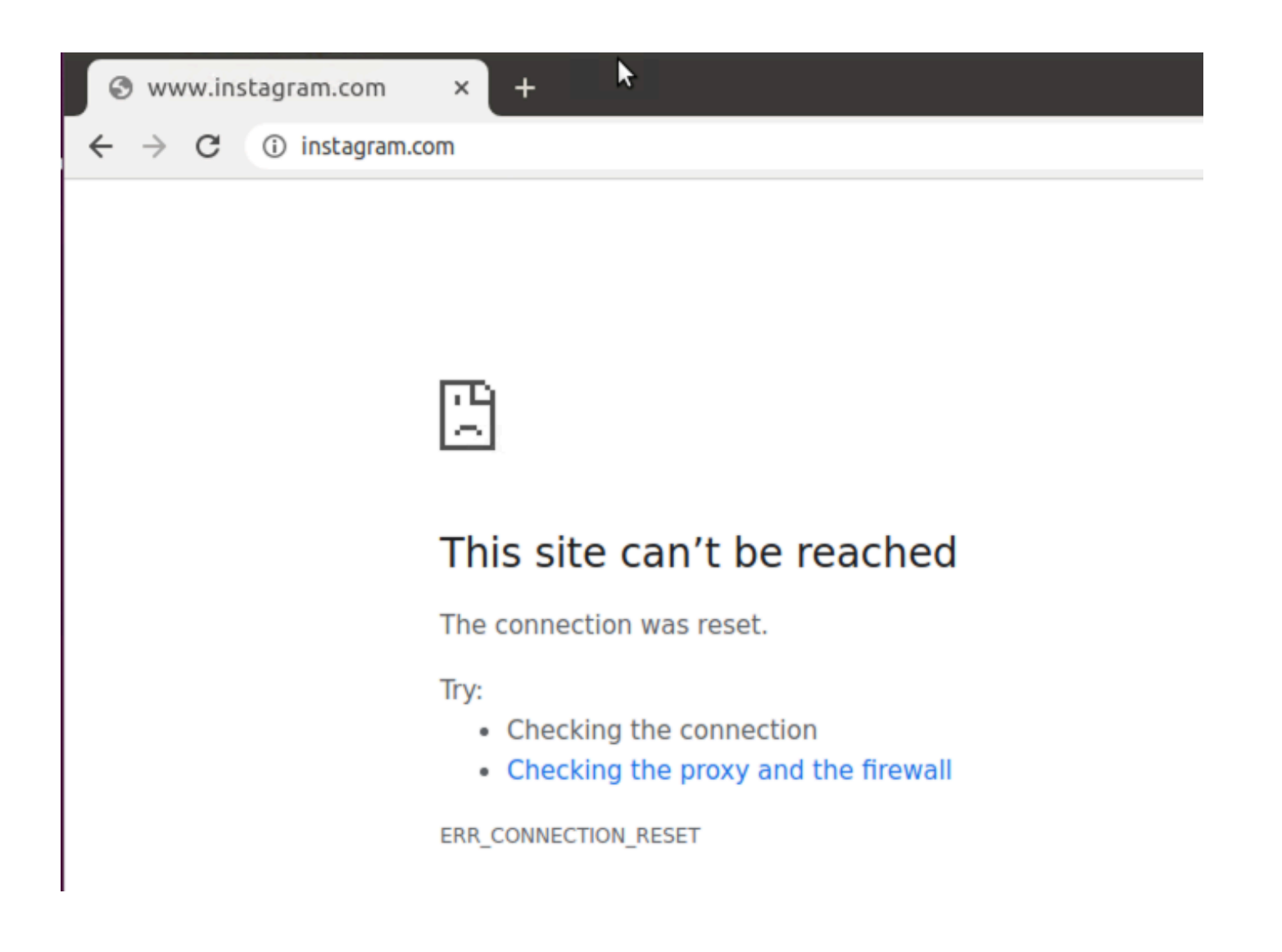

Site300-cE1#show utd engine standard logging events | in insta 2024/07/24-13:09:07.027559 PDT [\*\*] [Hostname: site300-ce1] [\*\*] [System\_IP: x.x.x.x] [\*\*] [Instance\_ID

Drop

[\*\*]

UTD WebFilter blocklist

[\*\*] [

URL: www.instagram.com

] [VRF: 12] {TCP} 10.32.1.10:58496 -> 157.240.22.174:443 2024/07/24-13:09:07.030067 PDT [\*\*] [Hostname: site300-ce1] [\*\*] [System\_IP: x.x.x.x] [\*\*] [Instance\_ID

Drop

[\*\*]

UTD WebFilter blocklist

[\*\*] [

URL: www.instagram.com

] [VRF: 12] {TCP} 10.32.1.10:58498 -> 157.240.22.174:443 2024/07/24-13:09:07.037384 PDT [\*\*] [Hostname: site300-ce1] [\*\*] [System\_IP: x.x.x.x] [\*\*] [Instance\_ID

```
Drop
```

```
[**]
```

UTD WebFilter blocklist

[\*\*] [

URL: www.instagram.com

] [VRF: 12] {TCP} 10.32.1.10:58500 -> 157.240.22.174:443

| S www.youtu                         | be.com ×      | + |
|-------------------------------------|---------------|---|
| $\leftrightarrow$ $\rightarrow$ G ( | ) youtube.com |   |

| ľ | 1 | Ľ |
|---|---|---|
| l | 2 | 2 |

## This site can't be reached

The connection was reset.

Try:

- · Checking the connection
- · Checking the proxy and the firewall

ERR\_CONNECTION\_RESET

#### <#root>

Site300-cE1#show utd engine standard logging events | in youtube 2024/07/24-13:10:01.712501 PDT [\*\*] [Hostname: site300-ce1] [\*\*] [System\_IP: x.x.x.x] [\*\*] [Instance\_ID

Drop

[\*\*]

UTD WebFilter blocklist

[\*\*] [

URL: www.youtube.com

] [VRF: 12] {TCP} 10.32.1.10:54292 -> 142.250.72.206:443 2024/07/24-13:10:01.790521 PDT [\*\*] [Hostname: site300-ce1] [\*\*] [System\_IP: x.x.x.x] [\*\*] [Instance\_ID

Drop

[\*\*]

UTD WebFilter blocklist

[\*\*] [

URL: www.youtube.com

] [VRF: 10] {TCP} 10.30.1.10:37988 -> 142.250.72.206:443 2024/07/24-13:11:11.400417 PDT [\*\*] [Hostname: site300-ce1] [\*\*] [System\_IP: x.x.x.x] [\*\*] [Instance\_ID

Drop

[\*\*]

UTD WebFilter blocklist

[\*\*] [

URL: www.youtube.com

] [VRF: 12] {TCP} 10.32.1.10:54352 -> 142.250.72.206:443

# 從vManage GUI監控URL過濾

您可以使用這些步驟,按網路類別即時或歷史地監控每台裝置的URL過濾。

監控Cisco IOS XE Catalyst SD-WAN裝置上被阻止或允許的URL:

1. 在Cisco SD-WAN Manager選單中,選擇Monitor > Devices > Select Device

| ~∕⊲ | Monitor        | 0                                    | verview   |           | $\overline{}$ |              |           |        |        |
|-----|----------------|--------------------------------------|-----------|-----------|---------------|--------------|-----------|--------|--------|
| 2   | Configuration  | D                                    | evices    | ~         |               |              |           |        |        |
| *   | Tools          | Tunnels<br>Applications<br>Security  |           |           | Tunnels       | Applications | Security  | Logs   | Multic |
| \$  | Maintenance    |                                      |           |           | licensing     |              |           |        |        |
| 20  | Administration | VPN<br>Logs                          |           | LICENSING |               |              |           |        |        |
| -   | Workflows      | М                                    | ulticloud |           |               |              |           |        |        |
| =   | Reports        | SD-AVC Cloud Connector<br>Compliance |           | nector    |               |              |           |        |        |
| Ш   | Analytics      | _                                    |           |           |               |              |           |        |        |
| Ø   | Explore        |                                      | Hostname  | Devi      | ce Model      | Site Name    | System IP | Health | n ©    |
|     |                |                                      | vManage   | Man       | ager          | SITE_1       | 1.1.1.1   | 0      |        |
|     |                |                                      | vBond     | Valio     | lator         | SITE_1       | 1.1.1.2   | Ø      |        |
|     |                |                                      | vSmart-1  | Con       | troller       | SITE_1       | 1.1.1.3   | 0      |        |

2. 在左窗格的「安全監控」下,按一下「URL過濾」。URL過濾資訊顯示在右窗格中。

- 按一下Blocked。系統將顯示阻止URL上的會話計數。
- 按一下允許。系統將顯示允許URL上的會話計數。

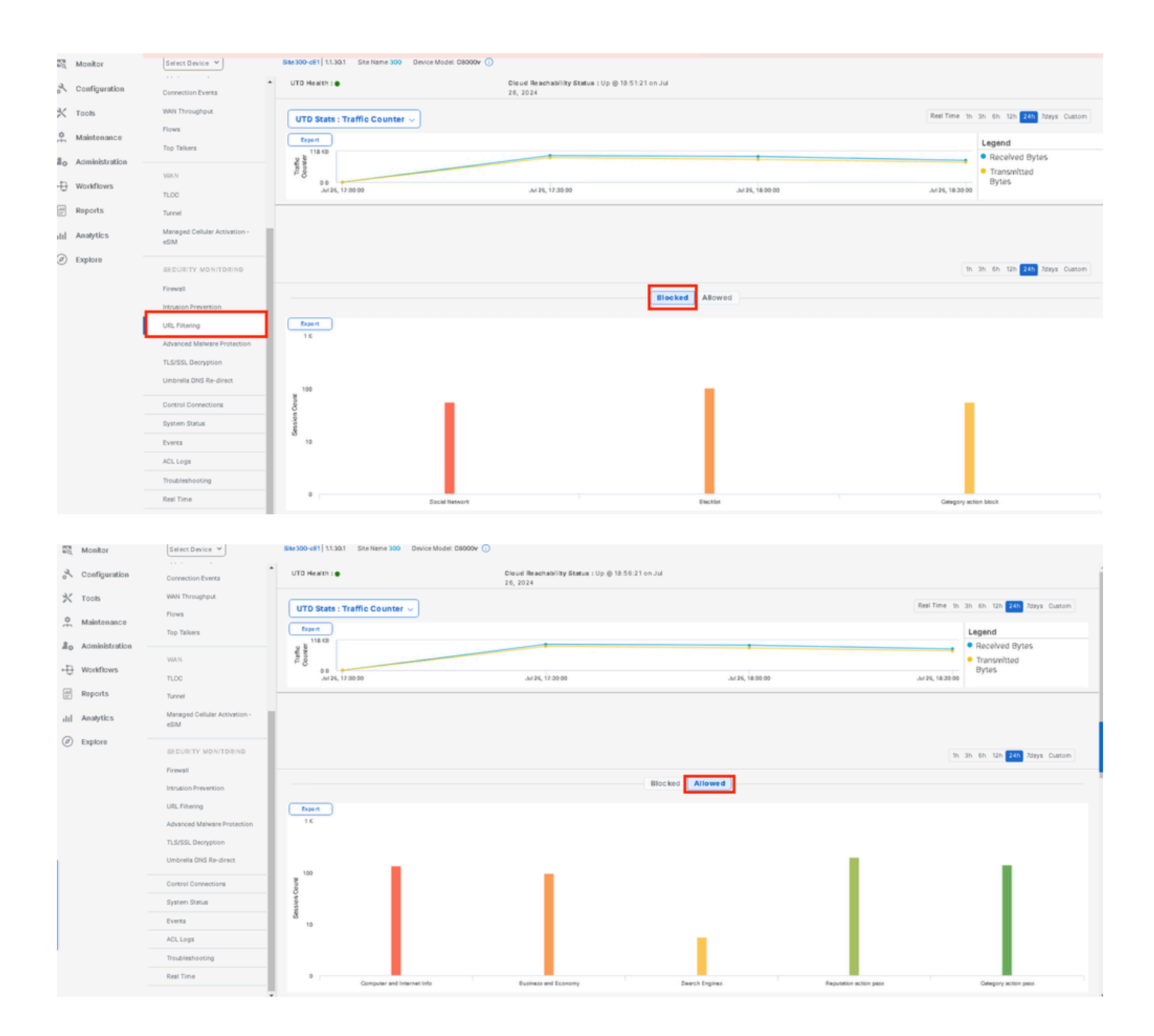

# 疑難排解

### 驗證是否已安裝支援的UTD版本:

<#root>

Site300-cE1#show utd engine standard version
UTD Virtual-service Name: utd
IOS-XE Recommended UTD Version: 1.0.2\_SV3.1.67.0\_XE17.14
IOS-XE Supported UTD Regex: ^1\.0\.([0-9]+)\_SV(.\*)\_XE17.14\$
UTD Installed Version:

1.0.2\_SV3.1.67.0\_XE17.14 <<<<<<<<

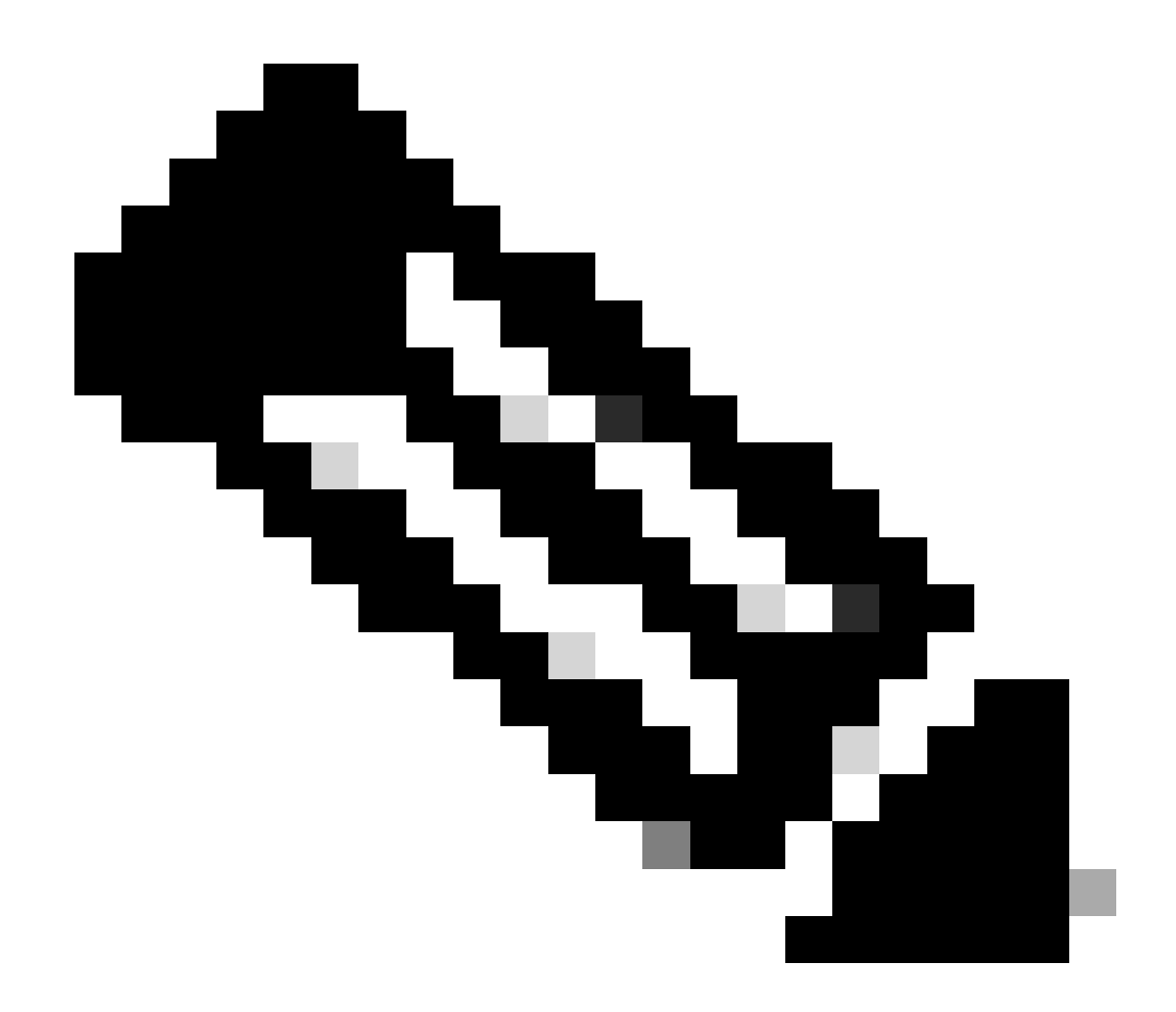

注意: UTD安裝的版本不能處於「不受支援」狀態。

## 檢查UTD是否處於onrunning狀態。

Site300-cE1#show app-hosting list App id State utd RUNNING

驗證UTD健康狀況為綠色。

### <#root>

Site300-cE1#show utd engine standard status Engine version : 1.0.2\_SV3.1.67.0\_XE17.14 Profile : Cloud-Low

: System memory Usage : 11.70 % Status : Green Number of engines : 1 Engine Running Health Reason \_\_\_\_\_ Engine(#1): None Yes Green Overall system status: Green Signature update status: \_\_\_\_\_ Current signature package version: 29.0.c Last update status: None Last successful update time: None Last failed update time: None Last failed update reason: None Next update scheduled at: None Current status: Idle

### 驗證是否已啟用URL過濾功能。

#### <#root>

Site300-cE1#show platform hardware qfp active feature utd config Global configuration NAT64: disabled Drop pkts: disabled Multi-tenancy: enabled Data plane initialized: yes TLS Decryption Policy: disabled Divert controller mode: enabled Unified Policy mode: disabled SN threads: 12 CFT inst\_id 0 feat id 4 fo id 4 chunk id 19 Max flows: 165000 SN Health: channel: Threat Defense : Green SN Health: channel: Service : Down Flow-logging Information: \_\_\_\_\_ State : disabled Context Id: 3, Name: 3 : 12 Ctx Flags: (0xc50001) Engine: Standard State : Enabled SN Redirect Mode : Fail-open, Divert Threat-inspection: Not Enabled

Domain Filtering : Not Enabled

URL Filtering : Enabled

File Inspection : Not Enabled All Interfaces : Enabled

要顯示URL過濾日誌,請運行show utd engine standard logging events url-filtering命令。

```
Site300-cE1#show utd engine standard logging events url-filtering
2024/07/24-20:36:58.833237 PDT [**] [Hostname: site300-ce1] [**] [System_IP: x.x.x.x] [**] [Instance_ID
2024/07/24-20:37:59.000400 PDT [**] [Hostname: site300-ce1] [**] [System_IP: x.x.x.x] [**] [Instance_ID
2024/07/24-20:37:59.030787 PDT [**] [Hostname: site300-ce1] [**] [System_IP: x.x.x.x] [**] [Instance_ID
2024/07/24-20:38:59.311304 PDT [**] [Hostname: site300-ce1] [**] [System_IP: x.x.x.x] [**] [Instance_ID
2024/07/24-20:38:59.311304 PDT [**] [Hostname: site300-ce1] [**] [System_IP: x.x.x.x] [**] [Instance_ID
2024/07/24-20:38:59.343273 PDT [**] [Hostname: site300-ce1] [**] [System_IP: x.x.x.x] [**] [Instance_ID
```

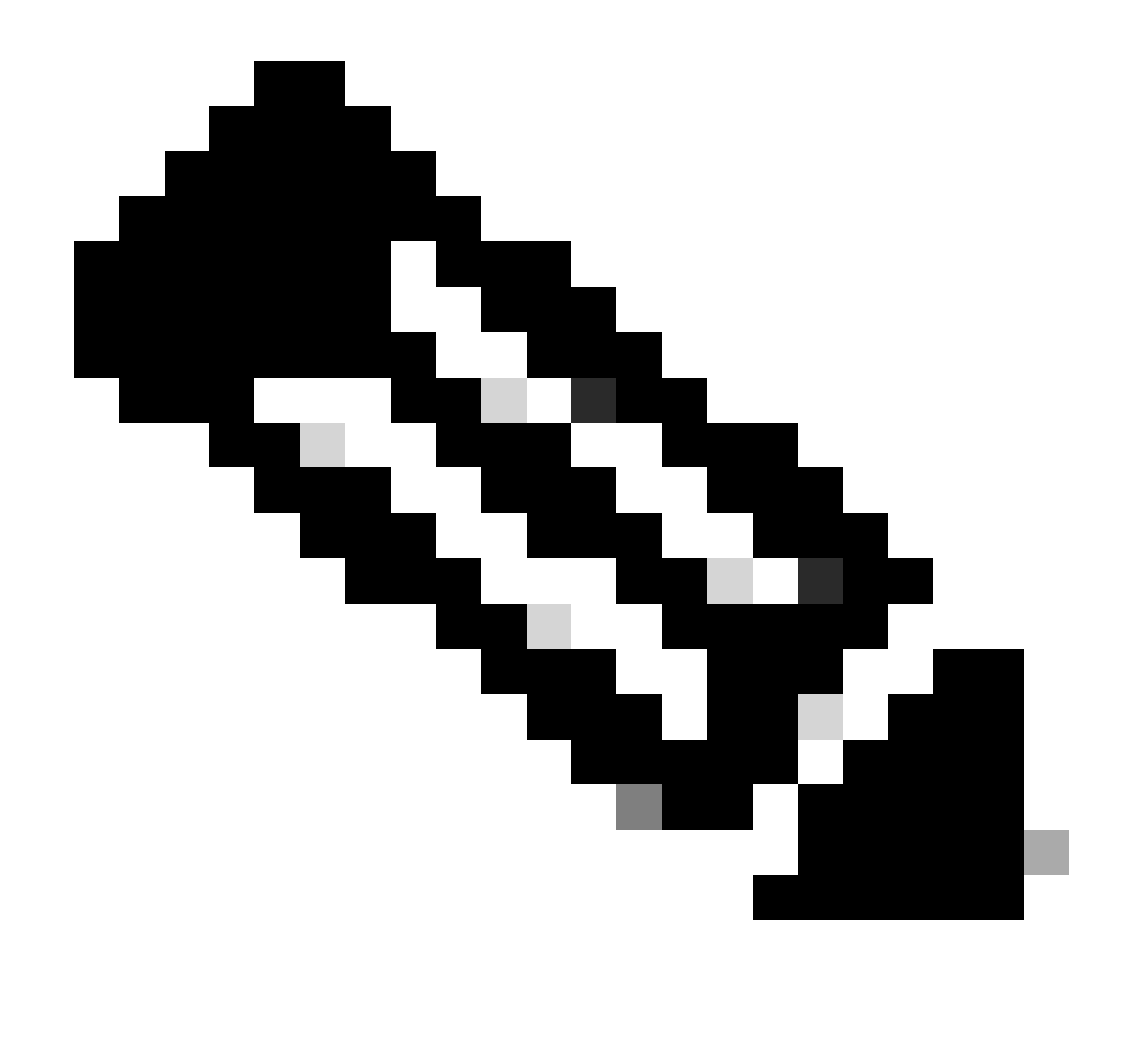

注意:運行clear utd engine standard logging events命令清除舊事件。

### 將輸入/輸出資料包檢查到UTD容器,查詢延遲。

Site300-cE1#show utd engine standard statistics url-filtering vrf name 12 internal

#### UTM Preprocessor URLF Statistics

| URL Filter Requests Sent:        | 50 |
|----------------------------------|----|
| URL Filter Response Received:    | 50 |
| blocklist Hit Count:             | 27 |
| Allowlist Hit Count:             | 0  |
| Reputation Lookup Count:         | 50 |
| Reputation Action Block:         | 0  |
| Reputation Action Pass:          | 50 |
| Reputation Action Default Pass:  | 0  |
| Reputation Action Default Block: | 0  |
| Reputation Score None:           | 0  |
| Reputation Score Out of Range:   | 0  |
| Category Lookup Count:           | 50 |

| Category | Action | Block:  |        | 15 |
|----------|--------|---------|--------|----|
| Category | Action | Pass:   |        | 35 |
| Category | Action | Default | Pass:  | 0  |
| Category | Action | Default | Block: | 0  |
| Category | None:  |         |        | 0  |
| Category | Out of | Range:  |        | 0  |

UTM Preprocessor URLF Internal Statistics

| Total Packets Received:             | 1335 |
|-------------------------------------|------|
| SSL Packet Count:                   | 56   |
| HTTP Header Count:                  | 22   |
| Action Drop Flow:                   | 69   |
| Action Reset Session:               | 0    |
| Action Block:                       | 42   |
| Action Pass:                        | 503  |
| Action Offload Session:             | 0    |
| Invalid Action:                     | 0    |
| No UTM Tenant Persona:              | 0    |
| No UTM Tenant Config:               | 0    |
| URL Lookup Response Late:           | 150  |
| URL Lookup Response Very Late:      | 21   |
| URL Lookup Response Extremely Late: | 0    |
| URL Lookup Response Status Invalid: | 0    |
| Response Does Not Match Session:    | 0    |
| No Response When Freeing Session:   | 0    |
| First Packet Not From Initiator:    | 0    |
| No HTTP Header:                     | 0    |
| Invalid Action:                     | 0    |
| Send Error Fail Open Count:         | 0    |
| Send Error Fail Close Count:        | 0    |
| Lookup Error Fail Open Count:       | 0    |
| Lookup Error Fail Close Count:      | 0    |
| Lookup Timeout Fail Open Count:     | 0    |
| Lookup Timeout Fail Close Count:    | 0    |

# 相關資訊

- <u>Cisco Catalyst SD-WAN安全配置指南</u>
   <u>在cEdge路由器上安裝UTD安全虛擬映像</u>
- 透過UTD和URL過濾排除資料路徑處理故障

### 關於此翻譯

思科已使用電腦和人工技術翻譯本文件,讓全世界的使用者能夠以自己的語言理解支援內容。請注 意,即使是最佳機器翻譯,也不如專業譯者翻譯的內容準確。Cisco Systems, Inc. 對這些翻譯的準 確度概不負責,並建議一律查看原始英文文件(提供連結)。